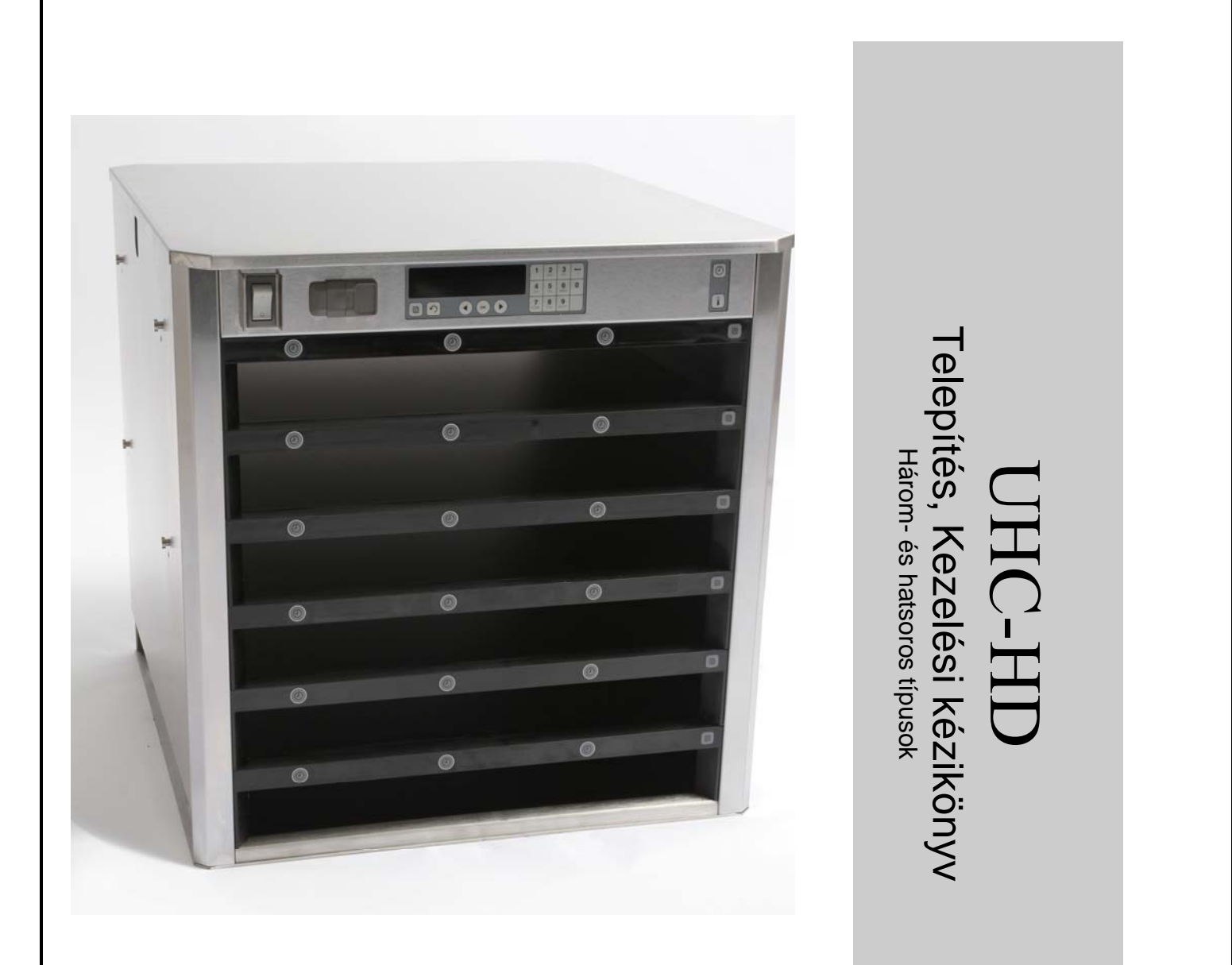

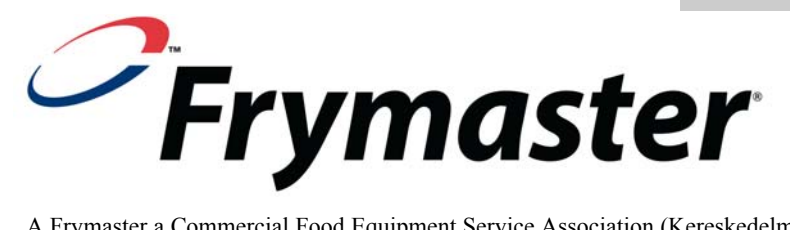

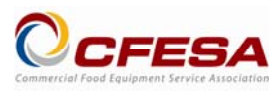

A Frymaster a Commercial Food Equipment Service Association (Kereskedelmi Élelmiszeripari Eszközök Szervizszövetsége) tagja, amely a CFESA által minősített technikusok használatát javasolja.

\*8196763\* <sub>F</sub>

Folyamatos szerviz forróvonal 1-800-551-8633 Email: service@frymaster.com Price: \$6.00 819-6763 FEB 12

Hungarian

#### <u>MEGJEGYZÉS</u>

AMENNYIBEN A GARANCIA IDŐTARTAMA ALATT, AZ ÜGYFÉL EZEN MANITOWOC BERENDEZÉSHEZ KÖZVETLENÜL A FRYMASTER DEAN CÉGTŐL VAGY A GYÁR MÁRKASZERVIZ KÖZPONTJÁBAN VÁSÁROLT NEM MÓDOSÍTOTT, ÚJ VAGY KICSERÉLT ALKATRÉSZEN KÍVÜL BÁRMILYEN EGYÉB ALKATRÉSZT HASZNÁL, ÉS/VAGY A FELHASZNÁLT ALKATRÉSZ EREDETI KONFIGURÁCIÓJÁT MÓDOSÍTOTTÁK, EZ A GARANCIA ÉRVÉNYESSÉGÉT VONJA MAGA UTÁN. TOVÁBBÁ, A FRYMASTER DEAN ÉS TÁRSULÁSAI NEM FELELŐS A VÁSÁRLÓ OKOZTA IGÉNYEKÉRT, KÁRÉRT VAGY KÖLTSÉGEKÉRT, AMELYEK KÖZVETLENÜL VAGY KÖZTVETVE, RÉSZBEN VAGY TELJES EGÉSZÉBEN BÁRMILYEN MÓDOSÍTOTT ALKATRÉSZ ÉS/VAGY AZ ARRA NEM FELHATALMAZOTT SZERVIZ KÖZPONTBÓL SZÁRMAZÓ ALKATRÉSZ BESZERELÉSÉBŐL KELETKEZETT HIBÁBÓL SZÁRMAZIK.

AZ UHC-HD NEM ALKALMAS KÜLTÉRI HASZNÁLATRA. AZ EGYSÉG KEZELÉSEKOR EZT VÍZSZINTES FELÜLETRE KELL HELYEZNI.

AZ UHC-HD NEM ALKALMAS OLYAN TERÜLETEN VALÓ HASZNÁLATRA, AHOL VÍZSUGARAT ALKALMAZNAK. EZT AZT ESZKÖZT NEM LEHET VÍZSUGÁRRAL TISZTÍTANI.

AZ UHC-HD LÉGBESZÍVÓ VENTILÁTORÁT NE HELYEZZE EGY MÁSIK BERENDEZÉS GŐZ- VAGY HŐKIBOCSÁTÓ NYÍLÁSÁNAK KÖZELÉBE.

AZ ÖN BIZTONSÁGA ÉRDKÉBEN NE TÁROLJON VAGY HASZNÁLJON BENZINT VAGY EGYÉB GYÚLÉKONY PÁROLGÓ ANYAGOT VAGY FOLYADÉKOT ENNEK VAGY MÁS BERENDEZÉSNEK A KÖZELÉBEN.

NE HASZNÁLJA VAGY SZERVIZELJE AZ UHC-HD-T, MIELŐTT ELOLVASSA EZT A KÉZIKÖNYVET.

NE HASZNÁLJA AZ UHC-HD-T, CSAK HA MEGFELELŐEN TELEPÍTETTE ÉS ELLENŐRIZTE.

NE HASZNÁLJA AZ UHC-HD-T, CSAK HA MINDEN SZERVIZPANEL ÉS HOZZÁFÉRÉSI PANEL A HELYÉN VAN ÉS MEGFELELŐEN RÖGZÍTVE VAN.

NE PRÓBÁLJON MEG MEGJAVÍTANI VAGY KICSERÉLNI AZ UHC-HD EGY ALKATRÉSZÉT SEM, CSAK HA MINDEN TÁPELLÁTÁST LECSATLAKOZTATOTT AZ EGYSÉGRŐL.

LEGYEN ÓVATOS AZ UHC-HD FELÁLLÍTÁSA, KEZELÉSE VAGY TISZTÍTÁSA SORÁN, HOGY ELKERÜLJE A FŰTÖTT FELÜLETEKKEL VALÓ ÉRINTKEZÉST.

LEGYEN ÓVATOS AZ UHC-HD FELEMELÉSE SORÁN. AZ EGYSEG TÖMEGE 200 FONT (90,7 KG). A SZEKRENY KEZELESEHEZ HAROM VAGY NEGY, BIZTONSAGOS EMELESI TECHNIKAT ALKALMAZO SZEMELY SZÜKSEGES.

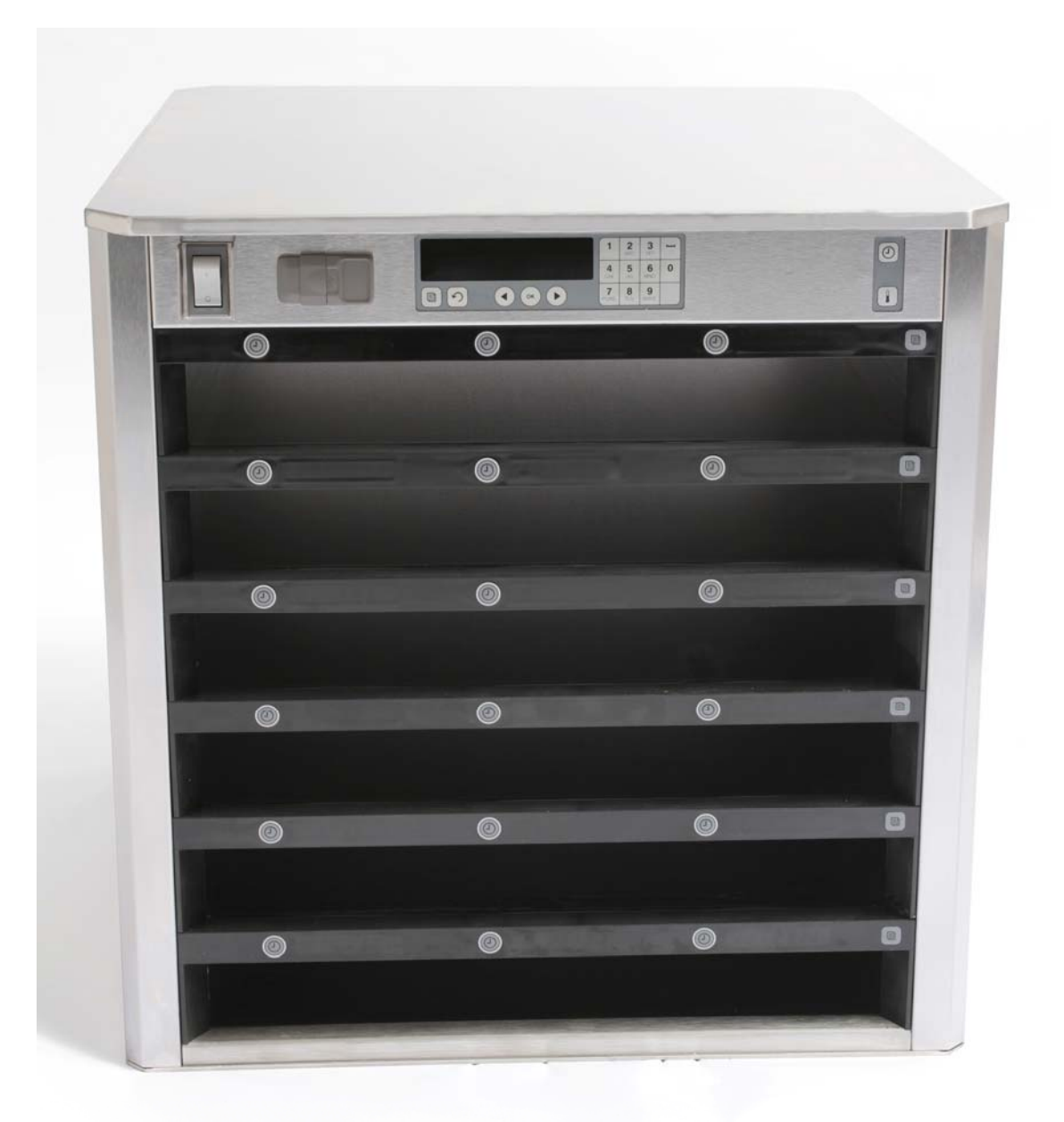

# Tartalomjegyzék

| Fejezet                        | Oldal |
|--------------------------------|-------|
| Szerviz, garancia              | 1-1   |
| Terméktálcák                   | 1-3   |
| Elindítás                      | 2-1   |
| Működés áttekintése            | 3-1   |
| Sorbeállítások megváltoztatása | 3-2   |
| Forgatósütők kikapcsolva       | 3-3   |
| Programozás                    | 3-5   |
| Karbantartás                   | 4-1   |

## 1 Univerzális tartószekrény

A Frymaster univerzális HD tárolószekrényt HD (UHC-HD) kifejezetten a McDonald's részére fejlesztették ki, amely a különböző főtt termékek frissességének rövid időtávú kiterjesztését teszi lehetővé. Az UHC-HD megfelel a McDonald's összes biztonsági, hatékonysági és tisztasági szabványának.

### 1.1 Garancianyilatkozat

A. A Frymaster L.L.C. a berendezéssel és a pótalkatrészekkel kapcsolatban a következő korlátozott garanciákat nyújtja az eredeti vásárlóknak:

#### 1.1.1 Garanciális feltételek - Univerzális tartószekrény

- A. A Frymaster L.L.C. 2 éves garanciát vállal arra, hogy valamennyi alkatrésze gyártási és anyaghibától mentes.
- B. A biztosítékok kivételével minden alkatrészre a szekrény telepítését követően 2 éves garancia érvényes.
- C. Ha a biztosítékok kivételével bármelyik alkatrész a telepítést követő 2 éves belül meghibásodik, akkor a Frymaster kifizeti az alkatrész cseréjének munkaköltségeit, illetve legfeljebb 100 mérföld/160 km (egy irányban 50 mérföld / 80 km) utazási költséget.

#### 1.1.2 Alkatrészek visszatérítése

A. Minden meghibásodott garanciális alkatrészt 60 napon belül vissza kell juttatni a Frymaster felhatalmazott szervizképviselőjének. 60 nap elteltével a jóváírásra való jogosultság megszűnik.

#### 1.2.3 Garanciát érvénytelenítő körülmények

Ez a garancia nem vonatkozik azokra a berendezésekre, amelyek a gondatlan használat, helytelen használat, módosítás vagy baleset miatt károsodtak, mint pl. a következő esetekben:

- Nem megfelelő vagy jogosulatlan javítás;
- A megfelelő üzembe helyezési előírások és/vagy az Ön MRC-kártyáin előírt ütemterv szerinti karbantartási eljárások figyelmen kívül hagyása;
- Helytelen karbantartás;
- Szállítás folyamán bekövetkezett sérülés;
- Rendellenes használat;
- A besorolási tábla eltávolítása, megváltoztatása vagy kitörlése;

Ez a garancia a következő esetekre sem vonatkozik:

- 100 mérföldnél/160 kilométernél hosszabb szállításra vagy utazásra vagy két (2) óránál hosszabb utazásra;
- Túlóra vagy szabadnap esetén alkalmazott díjtételekre;
- Következményképpen fellépő károkra (más károsodott tulajdon megjavításának vagy pótlásának költsége), idő- és profitveszteségre vagy bármilyen más véletlenül felmerülő kárra.

Nincs semmilyen garanciára vagy eladhatóságra vagy valamilyen célra vagy használatra történő alkalmasságra hallgatólagos (implikált) utalás.

A nemzetközi garanciákra a fenti előírások vonatkoznak, kivéve hogy a vevő felelős a szállítási- és vámköltségekért.

#### ALKATRÉSZEK RENDELÉSE ÉS SZERVIZINFORMÁCIÓK

Az alkatrészek megrendelését közvetlenül a helyi felhatalmazott Frymasterszerviz képviselőnél (ASA) vagy értékesítőnél kell igényelni. A Frymaster ASA-k és elosztók listája a szekrény melléklete. Ha nem rendelkezik ezzel a listával, lépjen kapcsolatba a Frymaster Szervizrészlegével a +1-800-24-31331 vagy +1-318-865-1711 számon.

Vegye figyelembe, hogy a hálós/műanyag tálcákra, rakásolókészletekre, kocsikra és görgőkra vonatkozó megrendeléseket a helyi Konyhafelszerelés beszállítójánál (KES) kell megtennie. A Frymaster nem biztosítja ezeket a kiegészítő elemeket.

A megrendelés felgyorsításához a következő információk szükségesek:

| Típusszám           |  |
|---------------------|--|
| Sorozatszám         |  |
| Feszültség          |  |
| Elem alkatrészszáma |  |
| Szükséges mennyiség |  |

Ha szervizszolgáltatásra van szüksége, akkor lépjen kapcsolva a helyi felhatalmazott Frymaster szervizközponttal vagy elosztóval. A szervizinformációkat a Frymaster szervizközpontjának felhívásával szerezheti meg. A gyors és hatékony segítséghez a következő információk szükségesek:

Típusszám \_\_\_\_\_\_ Sorozatszám \_\_\_\_\_\_ A probléma jellege

Minden egyéb információ, amely hasznos lehet a szervizprobléma megoldásához.

#### ŐRIZZE MEG ÉS TÁROLJA EZT A HASZNÁLATI UTASÍTÁST BIZTONSÁGOS HELYEN A KÉSŐBBI FELHASZNÁLÁS ÉRDEKÉBEN.

### 1.2 Terméktálcák

3 terméktálca méret létezik:

- A. 1/3 méretű műanyag tálca
- B. 1/3 méretű hálós tálca
- C. Teljes méretű műanyag tálca

Használja országa kezelési és oktatási kézikönyvének megfelelően.

### Fontos használati tanácsok

Amikor egy tálcát helyez a szekrénybe, akkor ügyeljen arra, hogy a tálcafogantyú sorvonala egybeessen a sor élével.

Selejtezze le a repedt vagy károsodott tálcákat.

Amikor eltávolítja egy tálca tartalmának egy részét, akkor a tálcát csak a szükséges mértékben húzza ki, majd tolja vissza gyorsan a sorba.

Ellenőrizze a helyi irányítóját az új hatsoros UHC-HD tálca elrendezésekért.

UHC-HD

### 1.3 Rácskapocs felszerelése

A rácskapcsot 1/3 méretű grillrács megtartására tervezték. Ez a grillhez csatlakozik, amivel az áthelyezés a grillből az UHC-be gyorsabb és biztonságosabb.

- Helyezze a rácskapocs elejét a rács ajka alá.
- Engedje le a kapocs hátulját, amíg a hornyok felfekszenek a grillrácsra. A rácskapocsnak szilárdan fel kell feküdnie a grill elejére. Ha a kapocs nem fekszik fel szilárdan, akkor egyszerűen csak lazítsa meg a kapocs alatti négy csavart, és húzza ki a szükséges mértékben a rúdhoz történő meghúzáshoz. Húzza meg az anyákat a kapocs megfelelő beállítását követően.

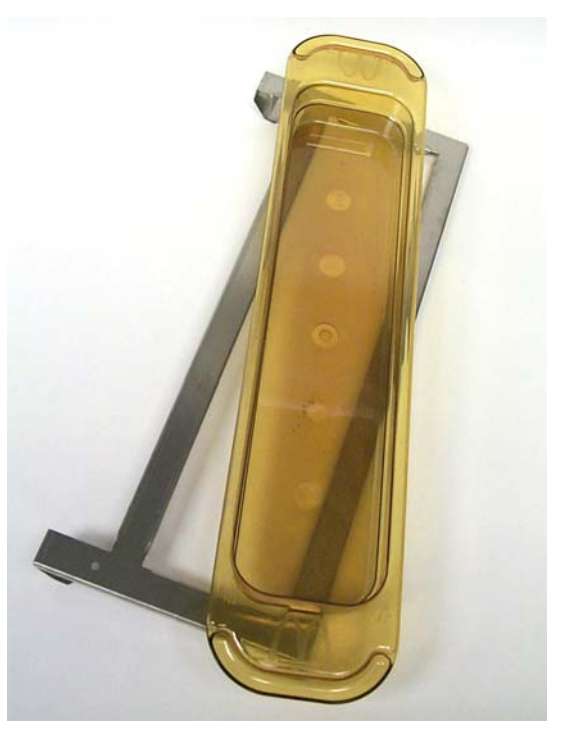

A grillkapocs a grillhez kapcsolódik, és a grillezett terméket tartja meg egy UHC-HD tálcán, könnyebbé téve ezzel a tartószekrény átvitelét.

LEGYEN ÓVATOS, AMIKOR FELEMELI AZ UHC-HD-T. AZ EGYSÉG TÖMEGE 200 FONT (90,7 KG). A SZEKRÉNY KEZELÉSÉHEZ HÁROM VAGY NÉGY EMBER SZÜKSÉGES, AKIK BIZTONSÁGOS MÓDSZEREKET ALKALMAZNAK.

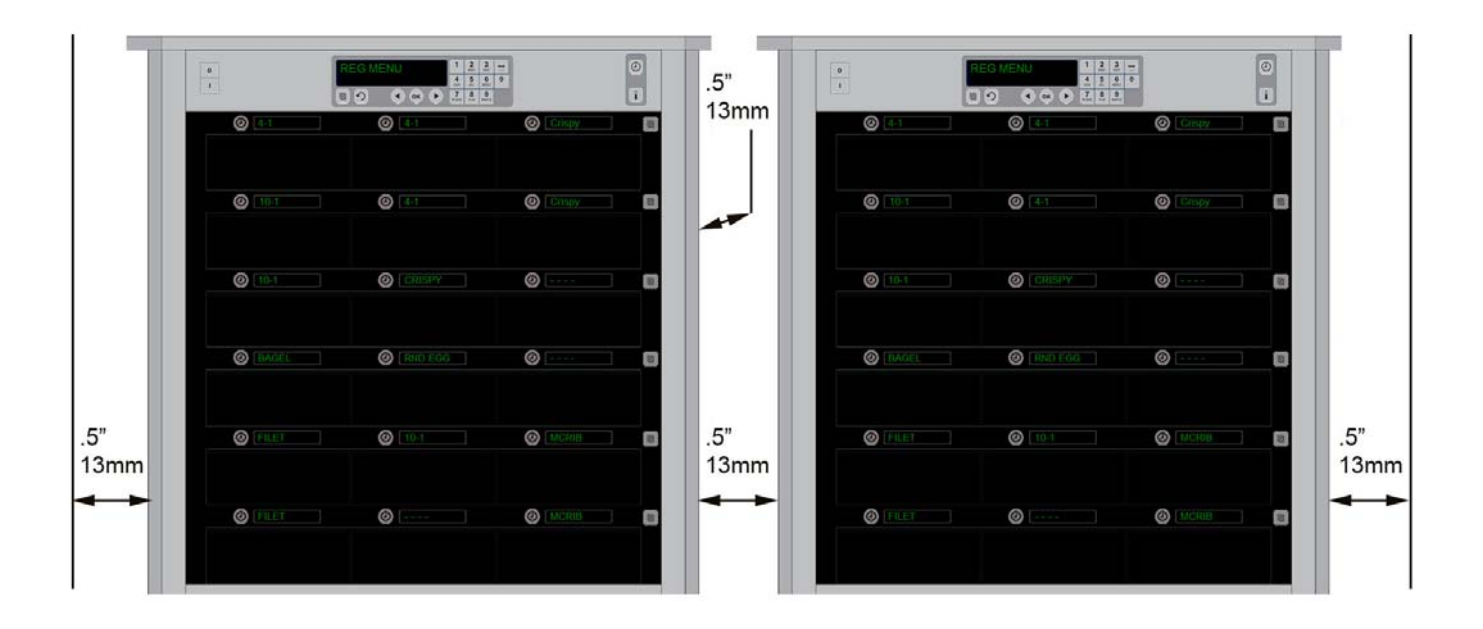

## 2 Elindítás

#### VALAMENNYI ELEKTROMOSAN MŰKÖDTETETT KÉSZÜLÉKET A NEMZETI ÉS HELYI, ILLETVE AHOL ILYEN NINCS, OTT A CE (EURÓPAI KÖZÖSSÉG) ELŐÍRÁSAI SZERINT KELL FÖLDELNI. 70-1990.

A. Teljesítménykövetelmények:

- Feszültség 208/240 V AC
- 2620 Watt / 208V 3420 Watt / 240V
- Frekvencia 50/60 Hertz
- Egy fázisú
- 20 Amper üzemi áramfelvétel

#### EZ A BERENDEZÉS AZ ÁRAMÜTÉS ELLENI VÉDELEM ÉRDEKÉBEN EGY HÁROM KIVEZETÉSES, TESTELT CSATLAKOZÓDUGÓVAL RENDELKEZIK, AMELYET EGY MEGFELELŐEN FÖLDELT, HÁROM KIVEZETÉSES CSATLAKOZÓALJZATBA KELL CSATLAKOZTATNI. NE VÁGJA LE VAGY TÁVOLÍTSA EL A FÖLDELÉST A CSATLAKOZÓVILLÁRÓL.

#### AZ UHC-HD LÉGBESZÍVÓ VENTILÁTORÁT NE HELYEZZE EGY MÁSIK BERENDEZÉS GŐZ-VAGY HŐKIBOCSÁTÓ NYÍLÁSÁNAK KÖZELÉBE.

#### MINDEN EGYSÉGET FÖLDELT TÁPHÁLÓZATHOZ KELL CSATLAKOZTATNI.

### 2.1 Előfűtés

- 1. Csatlakoztassa a tápforráshoz a HD Univerzális tartószekrényt.
- 2. Helyezzen el üres tálcákat minden rekeszpozícióba.
- 3. Helyezze ON (Be) állásba a főkapcsolót.
- 4. Állítsa a szekrényt a kívánt menüre.
- 5. A szekrényen megjelenik a Low Temp (Alacsony hőmérséklet) jelzés, amely megváltoztatja egy menüpont nevét, amikor elérik a megfelelő hőmérsékletet.
- 6. Indítsa el az időzítést, amikor az élelmiszereket betöltötte a fűtött tálcákra.

## 3 Működés áttekintése

Az Univerzális HD tartószekrény HD (UHC-HD) hat sorral rendelkezik, amelyek mindegyike három terméktálcát vagy sort tart meg, amelyek mindegyik három tálcát tart. Mindegyik sor pozíció rendelkezik egy kijelzővel, amely az egyes tálcapozíciók termékét és tárolási idejét jelzi.

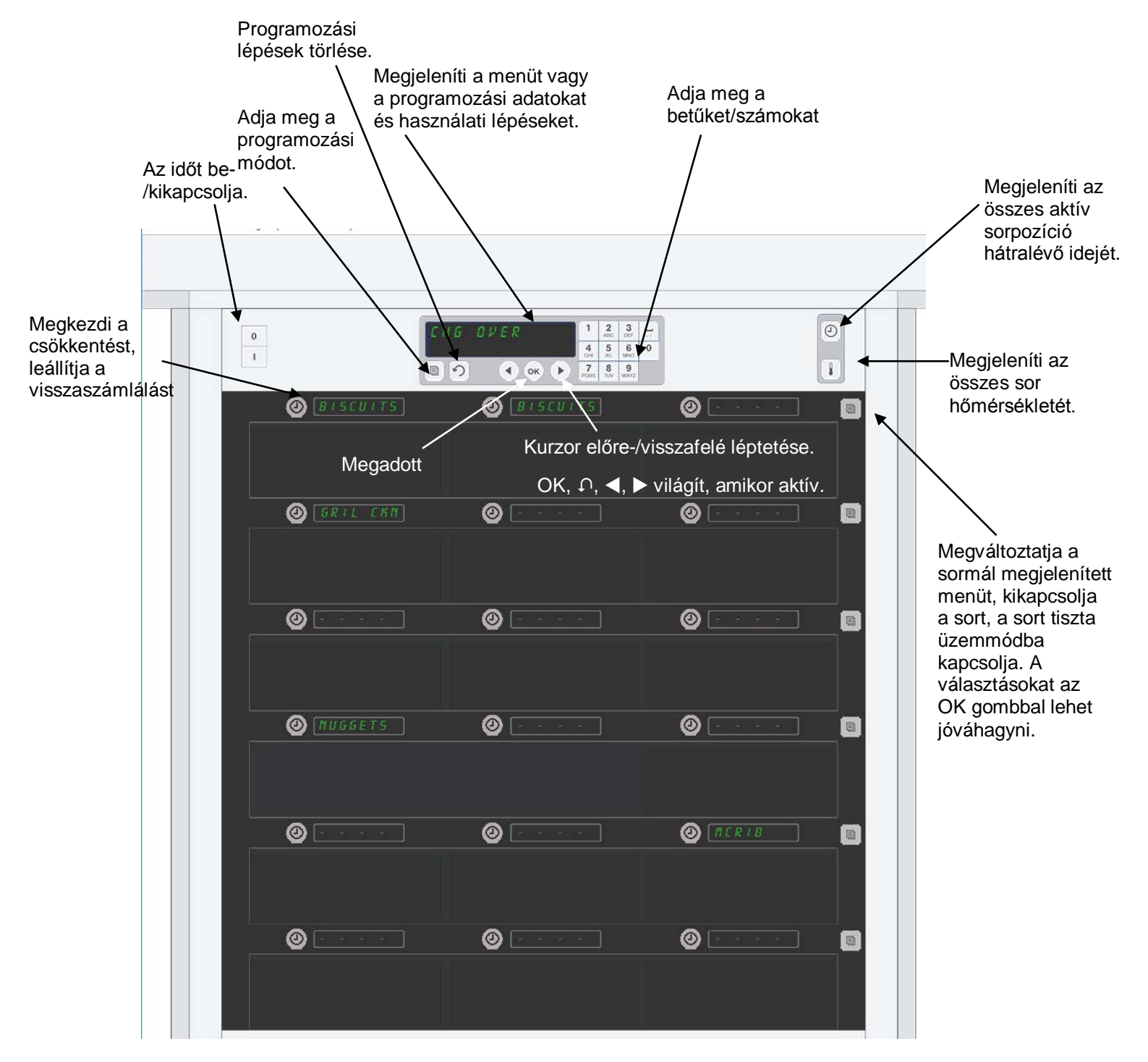

Az UHC-HD kicsomagoláskor üzemkész, ahol a rekeszek rutin menü konfigurációra vannak beállítva.

## 3.1 Szekrény használata

- 1. Kapcsolja be a főkapcsolót.
- 2. A kijelző világítani kezd és a Lou EEPP (Alacsony hőmérséklet) üzenet látható rajta, ami átvált a termék nevére, amikor a szekrény eléri a hőmérsékletet.
- 3. Töltse be a terméket a megfelelő sorba és nyomja meg az időzítés gombot. A legfényesebb kijelzőn az a rekesz látható, amelynél a legkevesebb a hátralévő idő.
- 4. Nyomja meg a jobbszélső üzemmód gombját a sor menüjének megváltoztatásához, kapcsolja ki a sort vagy állítsa át tiszta üzemmódra. Nyomja meg az OK gombot a változás elfogadásához.

## 3.2 Időzítés használata

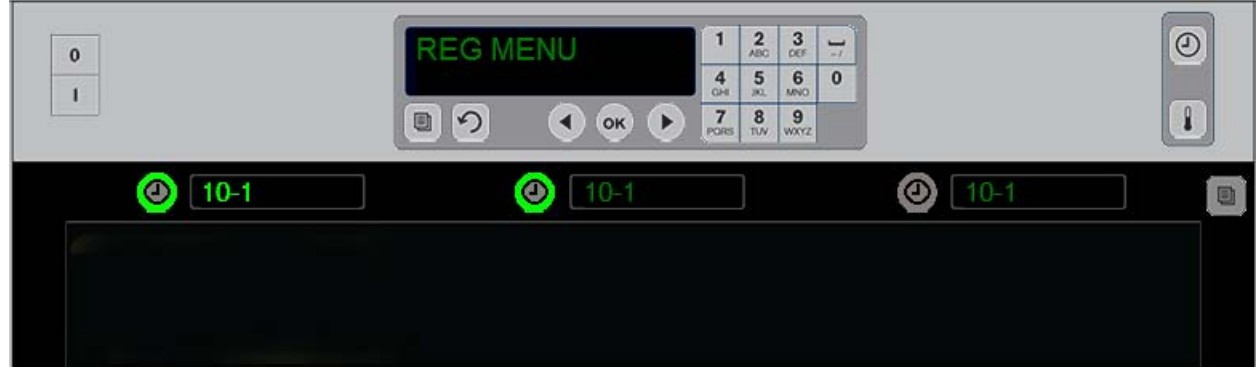

Egy fényes gomb és egy fényes menüelem jelzi az először használandó sorpozíciót. A sorpozíció fényes gombja azt jelzi, hogy az aktív, és nem azt, hogy melyik pozíciónak van a legkevesebb hátralévő ideje. Ennek menüneve fényesebb lesz, amikor az lesz a legkevesebb hátralévő idővel rendelkező pozíció.

**Nyomja meg a kívánt rekesz melletti időzítés gombot.** A gomb fényesebb lesz. A termék neve is fényesebb lesz, vagy ez annak a menüelemnek az első vagy egyetlen kiválasztása. A menüelem kijelzésének fényereje a legkevesebb hátralévő idővel rendelkező pozíciótjelzi. A gombok annál a pozíciónál lesznek fényesebbek, amelyek azonosak a megnyomás termékével. A menünév halvány lesz, amíg az a legkevesebb hátralévő idővel rendelkező sorpozíció.

#### Időzítés képernyő sorrend

- Fényes gomb, fényes kijelző vagy sorpozíció a legkevesebb megtartási idővel; fényes gomb sorpozíciókhoz azonos termékkel.
- coold nob (Hűtés most) egy sípolással a tartási időtartam közelében.
- HHHHH folyamatos sípolással az időzítési ciklus végén; nyomja meg az időzítés gombot a riasztás törléséhez.

#### Az időzítés leállítása

**Az időzítés kikapcsolásához nyomja meg a sorpozíció melletti időzítés gombot.** Az időzítés leáll és az időzítés gomb elhalványul. A következő megfelelő sorpozíció fényerejének megjelenítéséhez.

### 3.3 Sorbeállítások megváltoztatása

Nyomja meg a sor üzemmód gombot a szekrény jobb oldalán. A kiválasztott sor ciklus kijelzései a menüopciókon keresztül lépkednek, tiszta üzemmódok ki és be. Amikor megjelenik a kiválasztott opció, akkor nyomja meg a billentyűzeten lévő OK gombot. A fővezérlés megjeleníti a menüopciót vagy a Kevert opciót, ha a szekrényben egynél többet használnak.

### 3.4 Cook Now (Főzés most) jelzések

A Cook Now (Főzés most) jelzések hallhatók egy előre beállított időben egy megadott termékutolsó tálcájának lejárata előtt. Nem szükséges visszaigazolás. A három másodperces hangjelzés és a cool nob (Főzés most) üzenet célja az, hogy emlékeztessen a szükséges termék további főzésére.

### 3.5 Tiszta üzemmód használata

Nyomja meg a menügombot, amíg megjelenik a Clean Mode (Tiszta üzemmód). Nyomja meg az OK gombot. Ha vannak aktív időzítések, akkor a szekrény nem hagyja, hogy a Clean Mode (Tiszta üzemmód) kiválasztható legyen a menügombokkal. Ha nincsenek aktív időzítések, akkor a Clean Mode (Tiszta üzemmód) kiválasztása a teljes szekrényt Clean Mode (Tiszta üzemmódba) helyezi. A nevek megváltoznak az összes sorpozíció esetén. Az összes sor beállítási értéke 52°C lesz. A kijelzőn a SLOT CLN MODE (Rekesz tiszta üzemmód) és NOT SAFE YET (Még nem biztonságos) üzenet jelenik meg, amíg a rekesz hőmérséklete eléri a 52°C értéket. A kijelző átvált a cLERn (Tiszta) üzenetre.

### 3.6 Rekeszek kikapcsolása

Nyomja meg a jobb szélső sor üzemmód gombját, amíg megjelenik az OFF (Kikapcsolva) üzenet. Nyomja meg a billentyűzeten lévő OK gombot.

### 3.7 Tartási idő csökkentése

A tartási időt öt perces lépésekben lehet csökkenteni egy aktív rekesz időzítés gombjának lenyomásával és felengedésével. Ezzel törölhető az idő, amellyel egy terméket egy másik tárolószekrényben tárolnak.

### 3.8 Hőmérséklet kijelzése

Nyomja meg a szekrényen lévő hőmérsékletgombot, és a kijelzések bal oldali sorában megjelenik az alsó és felső hőmérséklet.

- Felső lemez hőmérséklete
- Alsó lemez hőmérséklete

### 3.9 Hőmérséklet riasztások

Négy hőmérséklet riasztás létezik:

- Magas hőmérséklet
- Alacsony hőmérséklet
- Szenzor
- Emelkedési idő

Ha egy riasztási állapot következik be, akkor egy hangjelzés hallható és a kijelző váltakozik a termék kijelzése és a riasztási üzenet kiválasztása között. Az időzítéseket nem lehet elindítani, ha egy rekesznél riasztási üzenet jelenik meg.

#### 3.9.1 Magas és alacsony hőmérséklet riasztás

Ha a rekesz hőmérséklete a kiválasztott termék határértékei alatt vagy felett van, akkor a kijelzőn a SLOT TEMP HIGH (Rekesz hőmérséklete magas) vagy SLOT TEMP LOW (Rekesz hőmérséklete alacsony) üzenet jelenik meg. Egy hangjelzés hallható. A hangjelzés kikapcsolásához nyomjon meg egy időzítés gombot. A hangjelzés nem hallható a szekrény kezdeti elindításakor.

#### 3.9.2 Szenzortartomány riasztás

A szenzorhiba riasztás akkor hallható, amikor a rekesz szenzorának hőmérséklete a 32 - 121°C tartományon kívülre esik. Egy hangjelzés hallható. Megjelenik a SENS ALRM (Szenzorriasztás) üzenet. A hangjelzés kikapcsolásához nyomjon meg egy időzítés gombot. A szenzorriasztás korrekciójához szervizelés szükséges.

#### 3.9.3 Emelési idő riasztás

Egy emelési idő riasztás jelzi, hogy a rekesz hőmérséklete nem tudta elérni az üzemi hőmérsékletet az indítást követő előre beállított időn belül. Megjelenik a SLOT RISE RATE (Rekesz emelkedési riasztás) üzenet. Egy hangjelzés hallható. A hangjelzés kikapcsolásához nyomjon meg egy időzítés gombot. Az emelési idő riasztás korrekciójához szervizelés szükséges.

#### 3.9.4 További tűrésen kívüli kijelzések

A kijelzőn lévő HHH üzenet szenzorhibát jelez. Szervizelés szükséges. Az LLLL üzenet a rekesznek az 10°C alatti szenzorhibáját jelzi. Hagyja 10 másodpercen belül működni a rekeszt. Ha az LLLL üzenet nem tűnik el, akkor hívja fel a szervizt.

### Programozás áttekintése

A programozás gomb megnyomásával és egy kód megadásával a szekrénynek a lent leírt öt területét érheti el.

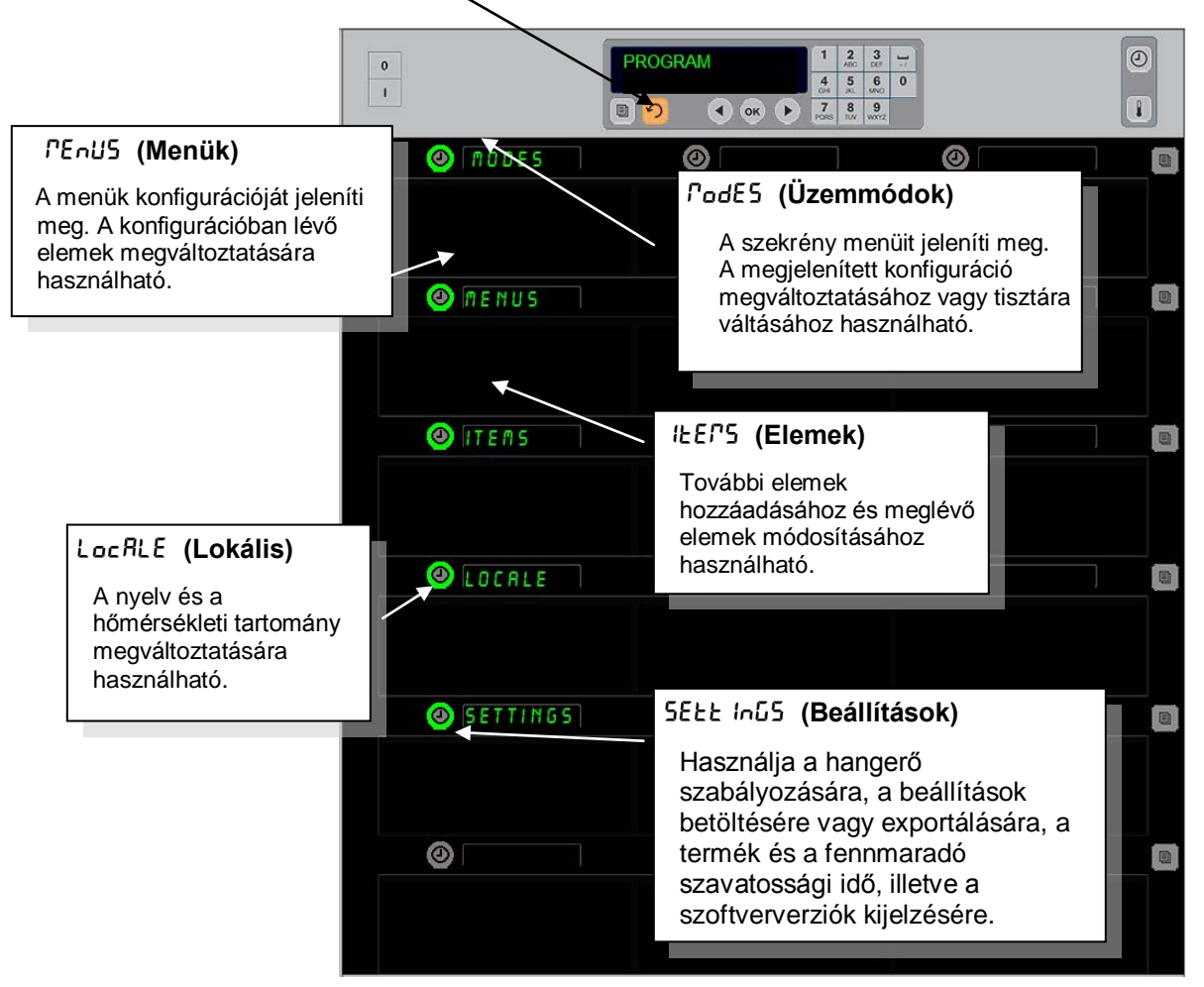

A programozáshoz a bal oldali sorokon lévő billentyűzet és időzítésgomb használata szükséges. Nyomja meg a billentyűzet Programozás gombját, adja meg a kódot és a szekrény kijelzése megváltozik (a fent látható módon).

Amikor a Program látható a fővezérlőn:

- Nyomja meg a Modes (Üzemmódok) melletti időzítést a menükonfigurációk és tisztítás megjelenítéséhez.
- Nyomja meg a Menus (Menük) melletti időzítést a menü konfiguráció megváltoztatásához.
- Nyomja meg az Items (elemek) melletti időzítés gombot egy menüpont hozzáadásához vagy egy meglévő elem módosításához vagy törléséhez.
- Nyomja meg a Locale (Lokális) melletti időzítés gombot a megjelenítés nyelvének megváltoztatásához, illetve a hőmérsékleti kijelzés Fahrenheit vagy Celsius tartományra való átváltásához.
- A Beállítások melletti időzítőgombbal szabályozhatja a hangerőt, módosíthatja a termék sorpozíciójának és fennmaradó szavatossági idejének kijelzését, exportálhatja és importálhatja a beállításokat, és megtekintheti a szoftververziószámokat. Az egyes esetekben a gomb megnyomásakor a szekrénysoron lévő szavak pozíciója megváltozik. Megjelennek a kiválasztott menühöz tartozó elemek. A billentyűzet kijelzőjén lépkednek az utasítások.

### Üzemmódok megváltoztatása

# Ezt a szekrény menüjének globális megváltoztatására használhatja.

- 1. Nyomja meg a Program gombot.
- 2. Adja meg a Enter RecESS SEQUENCE (megjelenített hozzáférési) sorrendet.
- 3. Adja meg az 1955 kódot.
- 4. Nyomja meg az OK gombot.
- Nyomja meg a PodE5 (Üzemmódok) melletti megvilágított gombot. A kijelzések első oszlopa öt menüpont és a tisztítás lesz.
- 6. Nyomja meg a kívánt menüt.
- Minden kijelzőn a kiválasztott menü látható. A vezérlő léptet. Nyomja meg az OK gombot az üzemmód megváltoztatásának visszaigazolásához.
- 8. Nyomja meg az OK gombot.
- A vezérlő kijelzője átvált a chű coPPLEEE (Változtatás kész) kijelzésére. A nyílgombok tovább világítanak.

**Megjegyzés:** Az az összes soron egyszerre megváltoztatja a szekrény menüjét. Az egyes sorokat az egyes sorok jobb oldalán lévő sor gombok használatával lehet megváltoztatni.

| 0 |          |   | A O D E<br>◀ ☞ ▶ | 1<br>4<br>0H<br>7<br>POR5 | 2<br>ABC<br>5<br>X1<br>8 | 3<br>DEF<br>6<br>MNO<br>9<br>WXYZ | ]_/<br>0 |  |
|---|----------|---|------------------|---------------------------|--------------------------|-----------------------------------|----------|--|
| 0 | BRKF5T   | ٥ |                  |                           |                          |                                   |          |  |
|   |          |   |                  |                           |                          |                                   |          |  |
| 0 | CHG OVER | 0 |                  |                           |                          |                                   |          |  |
|   |          |   |                  |                           |                          |                                   |          |  |
| 0 | REG MENU | 0 |                  |                           |                          |                                   |          |  |
|   |          |   |                  |                           |                          |                                   |          |  |
| 0 | CUSTON 1 | 0 |                  |                           |                          |                                   |          |  |
|   |          |   |                  |                           |                          |                                   |          |  |
| 0 | CUSTON 2 | 0 |                  |                           |                          |                                   |          |  |
|   |          |   |                  |                           |                          |                                   |          |  |
| 0 | CLERN    | 0 |                  |                           |                          |                                   |          |  |
|   |          |   |                  |                           |                          |                                   |          |  |

#### Egy menüben megjelenített elemek megváltoztatása

- 1. Nyomja meg a Program gombot.
- 2. Adja meg a Enter RccE55 5E9UEncE (megjelenített hozzáférési) sorrendet.
- 3. Adja meg az 1955 kódot.
- 4. Nyomja meg az OK gombot.
- 5. Nyomja meg a Menü kijelzés melletti időzítés gombot.
- 6. A szekrény bal oszlopán lévő kijelzői lesznek a menüpontok.
- 7. Nyomja meg a kívánť menüt.
- 8. Megjelenik az adott menü aktuális konfigurációja.
- Nyomja meg a megváltoztatni kívánt pozíciónál lévő időzítés gombot.\*
- Lépjen végig az opciókon a megvilágított időzítés gombbal vagy a vezérlőn lévő ◀▶ gombokkal (a nyílgombok előre- és hátralépést tesznek lehetővé)
- 11. Amikor megjelenik a kívánt elem, akkor nyomja meg az OK gombot.
- 12. A vezérlő kijelzője átvált a chu conPLEEE (Változtatás kész) kijelzésére. A ∩ gomb tovább világít.

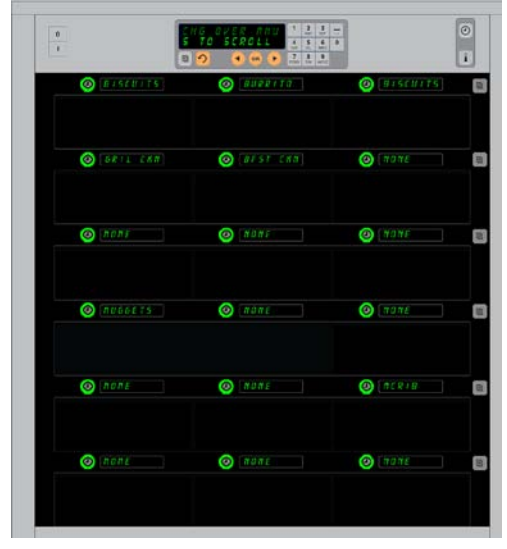

A szekrény a Breakfast (Reggeli) menü megjelenítésével látható.

\*MEGJEGYZÉS: A sor hőmérsékletét megváltoztató menüpontokat a bal oldali sorpozícióban kell bevezetni. A középső és jobb oldali pozíciókban lévő elemek azonos hőmérsékletűek. A bal oldali pozícióval nem kompatibilis menüpontok nem jelennek meg, amikor a termékeken keresztül lépked.

#### Egyetlen sor menüjének megváltoztatása

- 1. Nyomja meg a sor üzemmód gombot a kívánt sornál.
- 2. A gomb minden egyees megnyomásával megjelennek a menüpontok, beleértve az oFF (Kikapcsolva) és cLERn (Tisztítás) opciót.
- 3. Amikor megjelenik a kívánt menüpont, akkor nyomja meg az OK gombot.
- 4. A vezérlőkijelzőn az előző menü neve *P* IHE*d*-re (Kevert) vált át.

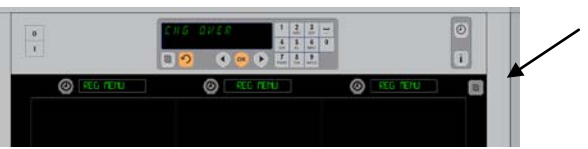

A sor üzemmód gomb megnyomása (lásd a nyilat) több menüpontot hoz létre. Amikor megjelenik a sor kívánt menüje, akkor nyomja meg a felső billentyűzeten lévő OK gombot.

#### Egy menüpont hozzáadása, megváltoztatása vagy törlése

- 1. Nyomja meg a Program gombot.
- 2. Adja meg a Enter RccE55 5E9UEncE (megjelenített hozzáférési) sorrendet.
- 3. Adja meg az 1955 kódot.
- 4. Nyomja meg a Menüpont kijelzése melletti időzítés gombot.
- 5. A szekrény kijelzőjén az Rdd IEEF, chű IEEF, dEL IEEF (Menüpont hozzáadása, megváltoztatása, törlése) jelenik meg.
- A billentyűzeten megjelenik a SELECE ERSH (Válasszon feladatot) üzenet.

Az egyes feladatokhoz tartozó utasítások lent láthatók:

#### Új menüpont hozzáadása

Amikor a szekrény Items (Menüpontok) üzemmódban van, akkor nyomja meg az Add Item (Menüpont hozzáadása) melletti időzítés gombot. A kijelző bal oldala a következő lesz:

- Item name (Menüpont neve)
- Top Temp (Felső hőmérséklet)
- Bot Temp (Alsó hőmérséklet)
- Hold Time (Megtartási idő)
- Cook Now (Főzés most)
- Nyomja meg az IEP nAPE (Menüpont neve) gombot. A billentyűzeten megjelenik a SELEct SEtt inű to chAnűE (Válasszon megváltoztatni kívánt feladatot) üzenet. A név kijelzése átvált a nAPE nEL IEP (Adja meg az új menüpontnevét) üzenetre. Használja a billentyűzetet egy terméknév megadásához.
- Nyomja meg a ∩ gombot. A billentyűzeten megjelenik a SELEcE SELE Inű Eo chRnűE (Válasszon megváltoztatni kívánt feladatot) vagy a PrE55 oH Eo SRuE (Nyomja meg az OK gombot a mentéshez) üzenet.
- 3. Nyomja meg a Łop ŁErp (Felső hőmérséklet) gombot. Használja a billentyűzetet a felső hőmérséklet lassú megadásához.
- Nyomja meg a ∩ gombot. A billentyűzeten megjelenik R 5ELEcŁ SEŁŁ Inű Ło chRnűE (Válasszon megváltoztatni kívánt feladatot) vagy a PrE55 oH Ło 5RuE (Nyomja meg az OK gombot a mentéshez) üzenet.
- 5. Nyomja meg a **boł ŁE***P* (Alsó hőmérséklet) gombot. Használja a billentyűzetet az alsó hőmérséklet lassú megadásához.
- 6. Nyomja meg a Ω gombot. A billentyűzeten megjelenik a SELEcŁ <sup>magasal</sup> SELL Inū Lo chRnūE (Válasszon megváltoztatni kívánt feladatot) vagy a PrES5 oH Lo SRuE (Nyomja meg az OK gombot a mentéshez) üzenet.

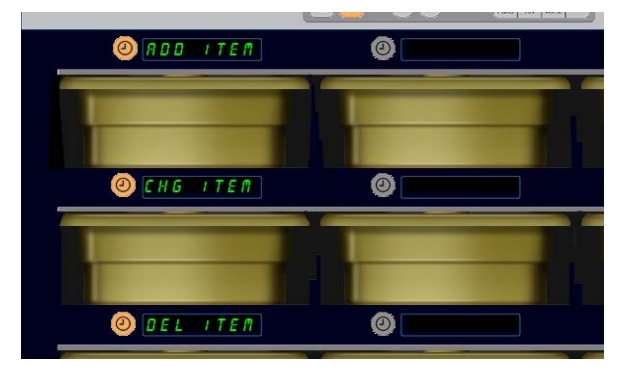

A menüpont hozzáadása, megváltoztatása és törlése megjelenik, amikor a menüpont kiválasztását behelyezik a programozási üzemmódban.

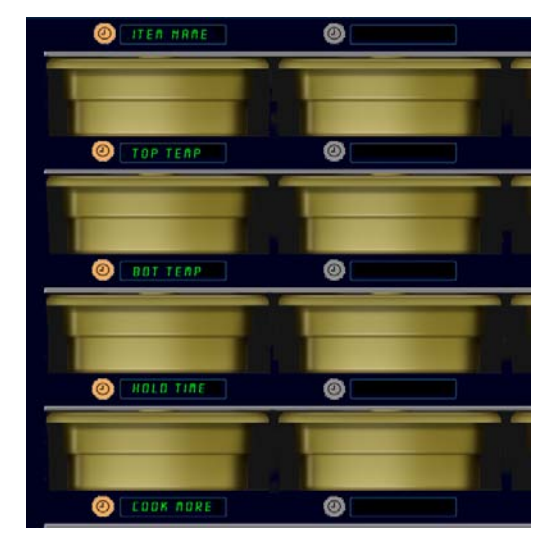

A menüpont üzemmódban bármely opció kiválasztásával a fenti kijelzés jelenik meg.

**MEGJEGYZÉS:** 93°C feletti és 73°C alatti hőmérsékleti értékeket nem lehet megadni. Bizonyos számbillentyűk nem használhatók, amikor a hőmérsékletet minimális vagy maximális értékre állították be, ami megakadályozza az alacsonyabb vagy magasabb számok megadását.

- Nyomja meg a hold b IPE (Tartási idő) gombot. Használja a billentyűzetet annak az időnek a megadásához, amíg a terméket a szekrényben lehet tartani.
- 8. Nyomja meg a ∩ gombot. A billentyűzeten megjelenik a SELEcŁ SEŁŁ InG Ło chRnGE (Válasszon megváltoztatni kívánt feladatot) vagy a PrES5 oH Ło SRuE (Nyomja meg az OK gombot a mentéshez) üzenet.
- Nyomja meg a cool nob (Főzés most) gombot. A billentyűzeten megjelenik a change IEEP (Menüpont megváltoztatása) üzenet. Használja a billentyűzetet annak a pontnak a megadásához, amikor a szekrény megjelenít egy Főzés most riasztást.
- 10. Nyomja meg az OK gombot. A billentyűzeten megjelenik a 5ELEct 5ELE Inű to chRnűE (Válasszon megváltoztatni kívánt feladatot) vagy a PrE55 oH to 5AuE (Nyomja meg az OK gombot a mentéshez) üzenet.
- 11. Nyomja meg az OK gombot. A kijelző átvált a chu conplete (Változtatás kész) kijelzésére.
- 12. Nyomja meg egyszer a ∩ gombot egy másik termék megadásához, az *l*ŁE<sup>7</sup>5 (Menüpontok) elemnél kezdve. Nyomja meg két alkalommal a ∩ gombot a szekrénynek az üzemi állapothoz való visszaléptetéséhez és a programozás befejezéséhez.

### Egy menüpont megváltoztatása

Amikor a szekrény Items (Menüpontok) üzemmódban van, akkor nyomja meg az Add Item (Menüpont hozzáadása) melletti időzítés gombot.

A szekrény kijelzői megtelnek a menüpontok neveivel.

Nyomja meg a megváltoztatni kívánt menüpontnál lévő időzítés gombot.

A szekrény kijelzése a következő lesz:

- ILER ARRE (Menüpont neve)
- LoP LEPP (Felső hőmérséklet)
- **bot EEPP** (Alsó hőmérséklet)
- hold l IPE (Megtartási idő)
- coolt noù (Főzés most)

Nyomja meg a megváltoztatni kívánt paraméter melletti időzítés gombot, és kövesse az **Új termék hozzáadása** részben leírt lépéseket a termék egy vagy több tartóparaméterének megváltoztatásához. Nyomja meg  $\cap$  gombot, amíg a szekrény visszatér üzemi állapotba.

#### Egy menüpont törlése

Amikor a szekrény Items (Menüpontok) üzemmódban van, akkor nyomja meg az Add Item (Menüpont hozzáadása) melletti időzítés gombot.

A szekrény kijelzői megtelnek a menüpontok neveivel.

Lépjen a további nevekre a megvilágított **◄** gombokkal.

Nyomja meg a törölni kívánt menüpontnál lévő időzítés gombot. A szekrény kijelzése a következő lesz:

- ILEP ARPE (Menüpont neve)
- LOP LEPP (Felső hőmérséklet)
- **bol LEPP** (Alsó hőmérséklet)
- hold E IPE (Megtartási idő)
- cool Por E (Főzés tovább)

A vezérlő kijelzőjén megjelenik a **dELEEE IEE** (Menüpont törlése) üzenet.

Nyomja meg a billentyűzeten lévő OK gombot.

A billentyűzeten megjelenik a chRnGE coPPLEEE (Változtatás kész) üzenet. Nyomja meg a  $\cap$  gombot a szekrénynek az üzemi állapotra való visszaléptetéséhez.

#### Nyelv megváltoztatása

- 1. Amikor a szekrény programozási üzemmódban van, akkor nyomja meg a *LocRLE* (Lokális) kijelző melletti időzítés gombot.
- A bal oldali szekrény kijelzés LAnGURGE (Nyelv) és Degrees (Fok) lesz. A középső kijelzőn látható az aktuális beállítás.
- 3. Nyomja meg a LAnGUAGE (Nyelv) gombot.
- 4. A szekrény kijelzői megtelnek a lehetséges nyelvekkel. Lépkedjen tovább a többi választható nyelvre, szükség esetén a billentyűzet nyilaival.
- 5. A bal felső kijelzőn látható az aktuális nyelv.
- 6. Nyomja meg a kívánt nyelv gombját. A kiválasztott nyelv a bal felső sor pozícióban jelenik meg, az összes többi üres.
- 7. Nyomja meg az OK gombot.

MEGJEGYZÉS: Lépkedjen a további megjelenített menüpontokra a billentyűzeten lévő ◀▶ gombokkal.

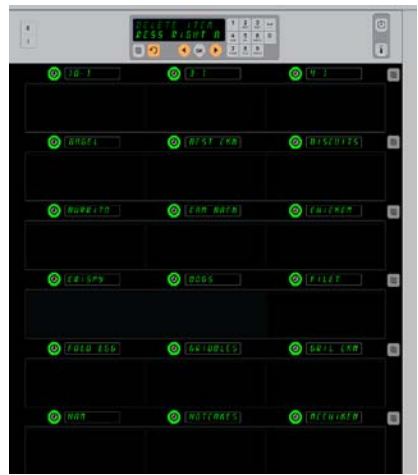

Megjelennek a szekrény menüpontjai. A törölni kívánt menüpontot az időzítés gombbal lehet kiválasztani. A törlést a vezérlőn lévő OK gombbal lehet megerősíteni.

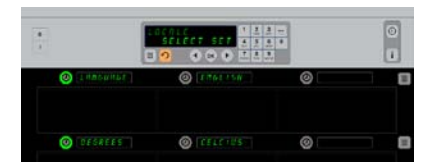

A szekrény a LocRLE (Lokális) kijelzővel látható. A Language (Nyelv) mellett ajelenleg kiválasztott nyelv látható; a Deegres (Fokok) mellett az aktuális hőmérsékleti mértékegység.

**Belépés a programozási módba** Nyomja meg a Program gombot. Adja meg a hozzáférési sorrendet. Adja meg az 1955 kódot. Nyomja meg az OK gombot.

### Hőmérsékleti mértékegység kijelzésének megváltoztatása

- 1. Amikor a szekrény időzítési üzemmódban van, akkor nyomja meg a LocRLE (Lokális) kijelzés melletti időzítés gombot.
- A bal oldali szekrény kijelzés LAnGUAGE (Nyelv) és dEGrEE5 (Fokok) lesz. A szomszédos kijelzésen láthatók az aktuális beállítások.
- 3. A LRnGURGE (Nyelv) és a dEGrEE5 (Fokok) az aktuális beállítással a szomszédos rekeszen jelennek meg.
- 4. Nyomja meg a dEGrEE5 (Fokok) melletti időzítést.
- 5. A FRhrEnhE IL és cEL5 IU5 jelenik meg, egyik a másik felett.
- 6. Nyomja meg a kívánt mértékegység melletti időzítés gombot.
- 7. A kiválasztott hőmérsékleti mértékegység a bal felső sor pozícióban jelenik meg, az összes többi üres.
- 8. Nyomja meg a billentyűzeten lévő OK gombot a választás megerősítéséhez.
- 9. Nyomja meg a ∩ gombot a szekrénynek az üzemi állapotra való visszaléptetéséhez az új hőmérsékleti mértékegységgel.

## Beállítások

A Beállítások menü számos opciót tartalmaz: hangerőszabályozás, a kijelző szabályozása, hozzáadva a fennmaradó szavatossági időt a sorpozíció kijelzéséhez, beállítások importálása a McDonald's webalapú szekrénykonfigurációs oldalairól és a beállítások exportálása fájlba egy másik szekrény számára. Megtekintheti a szoftververziókat is. Az alábbiakban a funkciók magyarázata a szekrényen való megjelenésük sorrendjében szerepel.

### Sound (Hang)

- Amikor a szekrény időzítési üzemmódban van, akkor nyomja meg a SELE InG (Beállítás) kijelzés melletti időzítés gombot.
- Az aktuális hangbeállítás megjelenik a bal felső oldalon; a többi hangerő a közvetlenül alatta lévő sorpozíciókban jelenik meg.
- 3. Billentyűzet kijelzés görgetési utasítások.
- 4. Nyomja meg a kívánt beállítás melletti időzítés gombot.
- 5. A kiválasztott beállítás a baloldalon felül jelenik meg, az összes többi kijelzés üres.
- 6. Nyomja meg az OK gombot a választás megerősítéséhez.
- 7. Nyomja meg a visszalépési nyílgombot a szekrény üzemi állapotba való visszatéréséhez az új hangerővel.

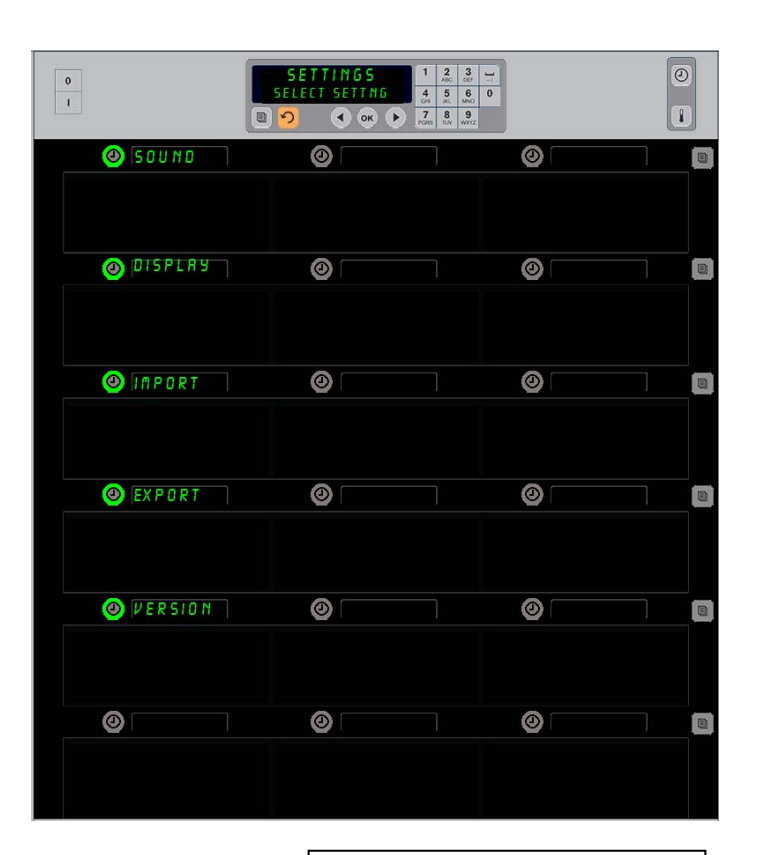

**Belépés a programozási módba** Nyomja meg a Program gombot. Adja meg a hozzáférési sorrendet. Adja meg az 1955 kódot. Nyomja meg az OK gombot.

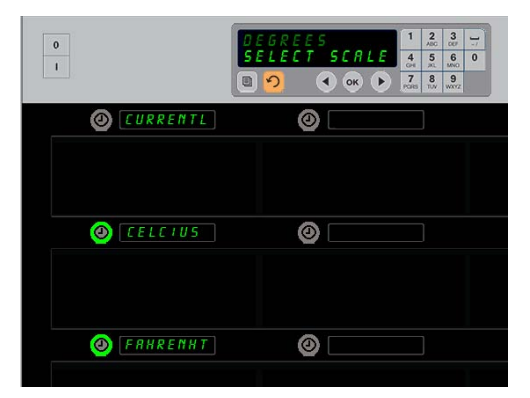

A *dEEG*rE5 (Fokok) melletti időzítés megnyomásával a kijelző a következő lesz. Nyomja meg a kívánt hőmérsékleti mértékegység melletti időzítés gombot.

#### Kijelző

- 1. Amikor a szekrény programozási üzemmódban van, nyomja meg a d '5PLRY (Kijelző) melletti időzítés gombot.
- A d5P PodE (Kijelzőmód) baloldalon fent jelenik meg; a jelenlegi kijelzőbeállítás – FULL (Teljes) vagy Short (Rövid) – felül középen látható. Billentyűzet kijelzés görgetési utasítások. Teljes kijelzéskor a termék teljes neve megjelenik. Rövid kijelzéskor rövidített név jelenik meg és a fennmaradó szavatossági idő.
- 3. Nyomja meg a d5P PodE (Kijelzőmód) melletti gombot.
- A felső pozícióban a jelenlegi beállítás látható; a közvetlenül alatta levő pozíciók FULL (Teljes) és Short (Rövid) állapotra váltanak.
- 5. Nyomja meg a kívánt kijelzőmód melletti időzítés gombot.
- A kiválasztott beállítás a baloldalon felül jelenik meg, az összes többi kijelzés üres.
- Nyomja meg az OK gombot a választás megerősítéséhez.
- Nyomja meg a visszalépési nyílgombot a szekrény üzemi állapotba való visszatéréséhez a módosított kijelzéssel.

#### Importálás

- Állítsa a szekrényt programozási módba, majd illesszen be egy külső meghajtót a McDonald's webalapú programozási oldalairól vagy egy másik szekrényből származó exportált beállításokkal.
- 2. Nyomja meg az *Port* melletti időzítőgombot.
- A szekrény sorpozícióiban megjelennek a szekrény konfigurációs fájljainak nevei a külső meghajtóról.
- 4. Nyomja meg a kívánt beállítás melletti időzítés gombot.
- A kiválasztott fájlnév megjelenik a bal felső sorpozícióban. A többi sorpozíció üres. A kijelző léptetése után nyomja meg az OK gombot a megerősítéshez.
- 6. Nyomja meg az OK gombot.
- 7. Megjelenik a chū coPPLEEE (Módosítás megtörtént) felirat.
- A O gombbal a programozási módból visszatérhet a normál működéshez.

**MEGJEGYZÉS:** \*A webes szoftverhez és használati utasításához való hozzáférést kizárólag a McDonald's kezeli.

Kapcsolattartó: Glen Schackmuth Telefon: 630-623-2154 e-mail: <u>Glenn.Schackmuth@us.mcd.com</u>

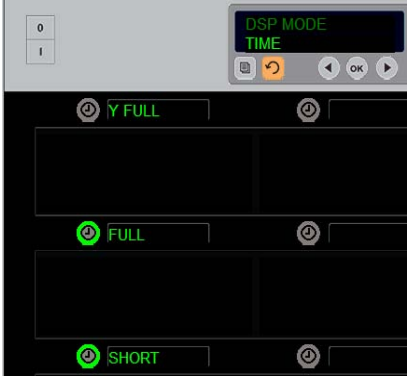

A felső pozícióban látható az aktuális választás. A lenti világító gombok a kiválasztások.

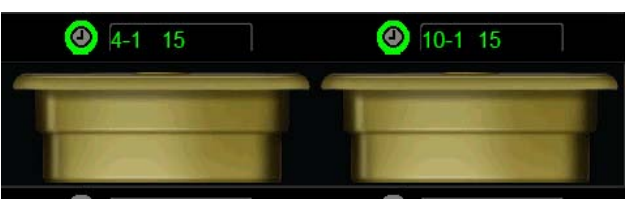

A Rövid kijelzőmódban az elem neve és a fennmaradó szavatossági idő folyamatosan megjelenik. Egyes elemek nevei rövidítve jelennek meg.

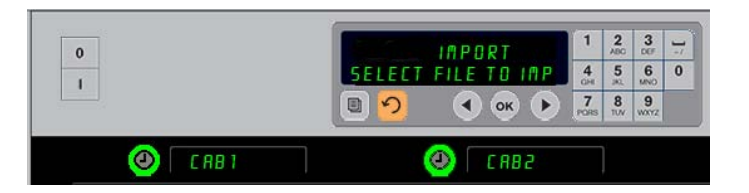

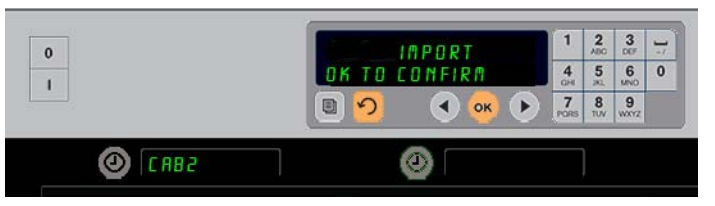

A külső meghajtón található szekrénykonfigurációs fájlok nevei beállítások importálásakor láthatók a szekrényen (fent). A konfiguráció kiválasztása a megfelelő időzítőgombbal történik. A fájlnév baloldalon felül jelenik meg (alsó kép). Minden más időzítő inaktív, és minden más sorpozíció üres.

> **MEGJEGYZÉS:** A 4-13. oldalon leírt kódrutinnal egy külső meghajtóra mentett menübeállítások nem tölthetők a szekrényben, mint egy webes fájl. Ezekhez a fájlokhoz használja a kódrutint, a webes fájlokhoz pedig a webes rutint.

#### Exportálás

- 1. Programozási módban illesszen be egy külső meghajtót.
- 2. Nyomja meg az EHPort melletti időzítőgombot.
- A bal felső sorpozíció gombja világít, a Főkijelzőn pedig megjelenik az Enter EHPort F ILENAPE (Adja meg az exportált fájl nevét) felirat.

| 0        | EX P O    | RT        | 1         | 2<br>ADC | 3         | 17 |
|----------|-----------|-----------|-----------|----------|-----------|----|
|          | ENTER EXP | ORT FILEN | 4<br>0H   | 5        | 6<br>MNO  | 0  |
|          | (a)       | • ок 🕨    | 7<br>PORS | 8<br>TUV | 9<br>wxyz |    |
| (4) CAB1 | 0         |           |           |          |           |    |

A szekrényből való exportáláskor el kell nevezni a fájlt.

- 4. A billentyűzet segítségével adjon meg egy fájlnevet. A betűk a kivilágított gomb mellett jelennek meg. (A fájl ezen a néven szerepel majd, látható lesz a külső meghajtó főkönyvtárában és a szekrényen is, miközben a fájl importálása történik.)
- 5. Nyomja meg az OK gombot.
- 6. Megjelenik a chu corPLEEE (Módosítás megtörtént) felirat.
- 7. A  $\cap$  gombbal a programozási módból visszatérhet a normál működéshez.

#### Verzió

- 1. Amikor a szekrény programozási üzemmódban van, nyomja meg a Verzió PELLEEEi időzítés gombot.
- 2. A F Ir Pußr E a bal felső sorpozícióban jelenik meg; a verziószám közvetlenül jobbra mellette.
- 3. Az USb balra a második sorpozícióban jelenik meg; a verziószám közvetlenül jobbra mellette.
- 4. A ∩ gombbal a programozási módból visszatérhet a normál működéshez.

#### Tisztítás és megelőző karbantartás

#### Négy óránként – Tálcák és sínek tisztítása

- 1. Távolítson el minden műanyag és hálós tálcát. A tisztításhoz vigye el a mosogatóhoz a tálcákat és a rácsokat.
- 2. Tisztítsa meg a tálcákat forró *McD Általános célú szuperkoncentrátum (APSC) (HCS)* oldatban, amelyet a mosogató proporcionális szelepén keresztül kever be, vagy adjon hozzá 0,2 ml fl. *McD APSC (HCS)* mosószert minden liter vízhez. Öblítse le alaposan forró vízzel a tálcákat és síneket.
- 3. Fertőtlenítse le *McD Mosogatószer fertőtlenítő (HCS)* oldatba, (egy csomag 37 liter vízhez) vagy *McD Fertőtlenítő (HCS)* oldatba (egy csomag 9,5 liter vízhez) történő legalább 1 perces bemerítéssel. Távolítsa el a fertőtlenítős oldatot és hagyja a levegőn megszáradni.

#### Naponta – Szekrény tisztítása

1. Az üzemi nap végén kapcsolja az egységet tisztítási üzemmódba. Kövesse a 3-3 oldalon található lépéseket.

# Megjegyzés: Ne használja a *McD Mosogató fertőtlenítőt (HCS)* szert az Univerzális tárolószekrény külsejének tisztításához.

2. Hagyja lehűlni az egységet, amíg elhalványul a 5L0T ELN MODE (Rekesztisztítási üzemmód) üzenet. Távolítsa el a kefével a rekesz felületén maradt lerakódást a szemcséknek a szekrény túlsó végén való kinyomásával.

Megjegyzés: A szekrény tisztítókeféjét csak a szekrény rekeszeinek tisztítására használja. A drótkefék, a súrolóbetétek vagy a fém kaparók maradandóan károsítják a szekrény rekeszeinek felületét.

Megjegyzés: Ne használjon más tisztítószert, mint a *McD (APSC)(HCS)*. A más vegyszerek használata a vezérlőegységek károsodását eredményezheti.

- 3. Nyomjon ki minden laza szemcsét a szekrény tisztítókeféjével a szekrény ellentétes oldalán.
- 4. Használjon egy nedves, tiszta vagy fertőtlenített törölközőt és a szekrény tisztítókeféjét az egyes rekeszek megtisztításához. Tisztítsa meg az egyes rekeszek alsó és felső felületét.
- 5. Törölje tisztára a szekrényteljes külső felületét egy tiszta, ferttőtlenített, *McD ASPC (HCS)* szerbe mártott törölközővel.
- 6. Kapcsolja ki az egységet.

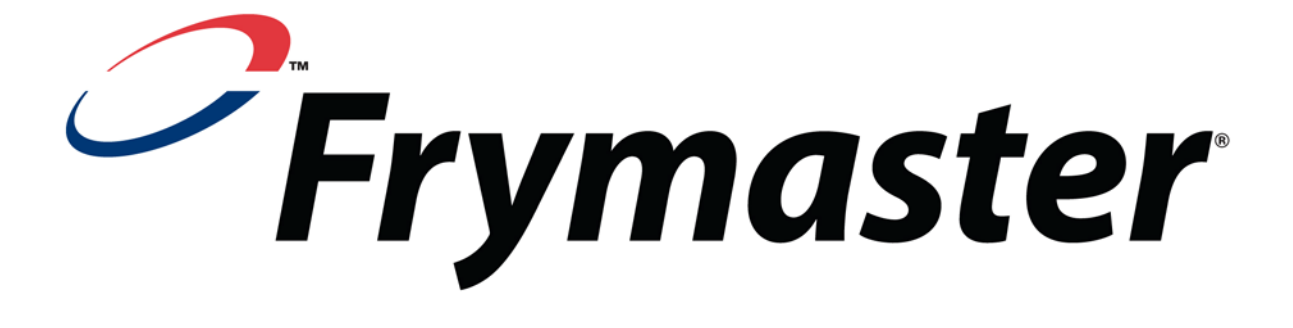

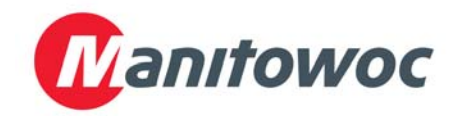

Szállítási cím: 8700 Line Avenue, Shreveport, Louisiana 71106

TEL 1-318-865-1711 FAX (Alkatrészek) 1-318-219-7140 FAX (Műszaki támogatás) 1-318-219-7135

AZ USA-BAN NYOMTATVA

SZERVIZ FORRÓDRÓT 1-800-551-8633 Ár: 6,00 \$ 819-6763 FEB 12

Hungarian